## Activating the Tor Vergata e-mail service

The University of Rome "Tor Vergata" makes available to all students the e-mail service. To activate this service, follow the guide below.

1. Log in on Delphi's Student Section

| AREA STUDENTI |                                  |                                                       |  |  |
|---------------|----------------------------------|-------------------------------------------------------|--|--|
|               | STUD                             | ENT SECTION ACCESS                                    |  |  |
|               | E                                | NTER WITH SPID                                        |  |  |
|               |                                  | Otherwise                                             |  |  |
|               | Enter<br>Login:<br>(Matricola or | r Login and Password                                  |  |  |
|               | Fiscal Code) Password:           |                                                       |  |  |
|               | Have yo                          | u forgotten your password? Click HERE                 |  |  |
|               |                                  | ENTER                                                 |  |  |
|               | lf you are a student w           | th disability, click HERE to read an important notice |  |  |

2. Click "Activate Other Services"

| 1                                                                                                    | PROCEDURES AND ONLINE SERVICES<br>For enrolled students                                                                                                    |  |  |  |
|----------------------------------------------------------------------------------------------------|----------------------------------------------------------------------------------------------------|--|--|--|
| f you have applied for the 2023/2024 DiscoLezio call to access housing benefits and scholarships, please navigate to the<br>"TUITION FEES MANAGEMENT" section to check if you are required to proceed with the mandatory payment of the regional fee<br>of 140 euros.<br>This is essential to ensure that you avoid any penalties for late payment. |                                                                                                    |  |  |  |
| PERSONAL INFORMATION                                                                                                    | Change Password     View and Change Personal Information                                                                                                    |  |  |  |
| PAYMENT OF TAXES AND<br>CONTRIBUTIONS                                                                                                    | Tuition fees management     Request for partial exemption from taxes and contributions                                                                                             |  |  |  |
| EXAMINATIONS                                                                                                    | Examination Booking (Prenotazione esami) No volid Domanda di ammissiono all'esam<br>finale (Application for Admission to the Final Bramination) or record?<br>• Courses Attendance |  |  |  |
| DURING YOUR CAREER                                                                                                    | Reprint Application for Enrollment/Registration (Iscrizione/Immatricolazione)<br>Cancel Application for Enrollment (domanda di iscrizione)     Mobility and research management    |  |  |  |
| ESAME DI LAUREA (DEGREE<br>EXAMINATION)                                                                                                    | Manage Application for Admission to Final Examination (domanda ammissione Esame<br>Finale)                                                                                         |  |  |  |
| OTHER SERVICES                                                                                                    | Activate Other Services                                                                                                    |  |  |  |
| BORSE DI STUDIO (SCHOLARSHIP)<br>INCARICHI COLLABORAZIONI<br>(COLLABORATION ASSIGNMENTS)                                                                                                    | Application for a grant for expenses for lease 2020/2021: The terms apositied in the<br>Notice to apply for the bonefit have already expired!                                      |  |  |  |

3. Click "Launch Microsoft Office365"

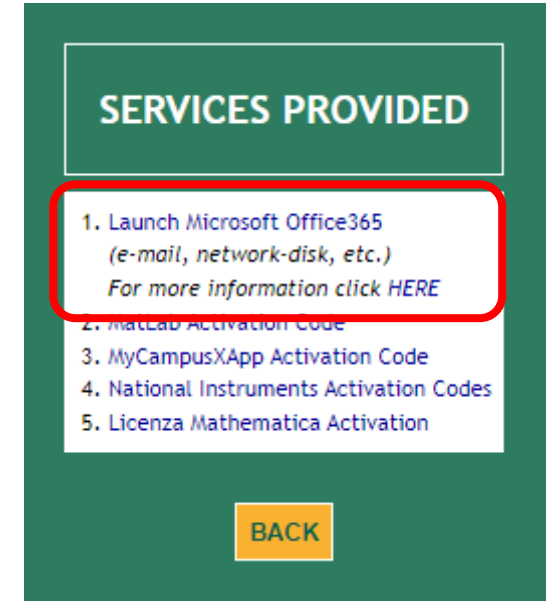

4. Click "Set/Reset Password"

| UNIRO/         | MA2-MICROSOFT |
|----------------|---------------|
| CLOUI          | D MANAGEMENT  |
| 1. Request no  | ew cloud      |
| 2. Set / Rese  | t Password    |
| 3. Services st | tatus         |
|                | BACK          |

5. Select the given student e-mail address by clicking on "RESET"

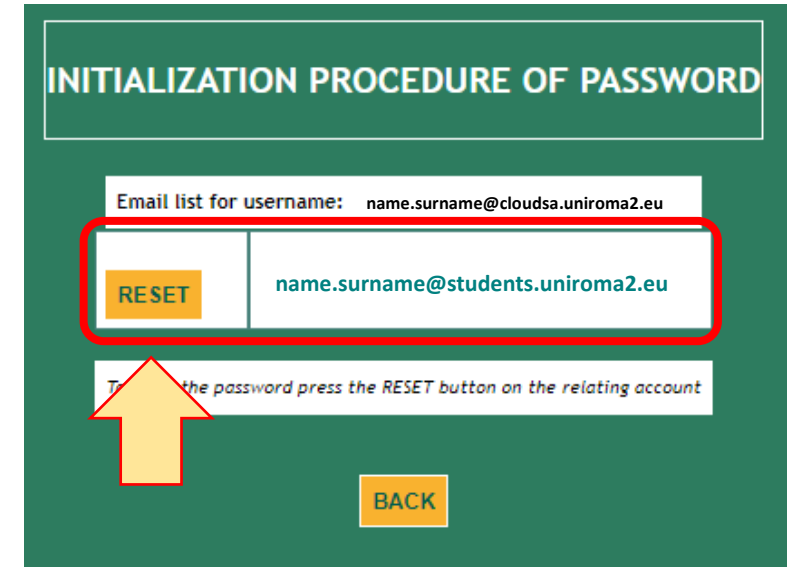

6. Choose a new password and confirm by clicking "NEXT"

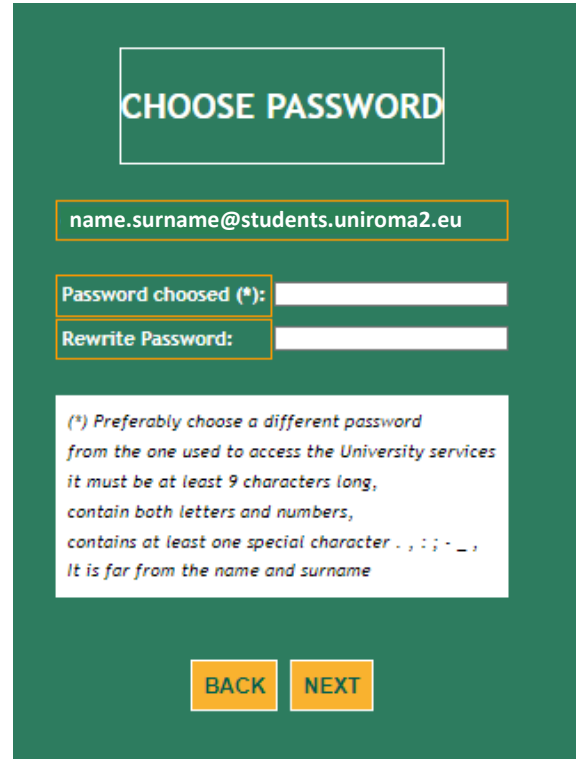

7. The procedure is complete.

Once the email address has been activated, you will be able to access your email account on *outlook.com/uniroma2.eu* by entering:

- User: name.surname@cloudsa.uniroma2.eu;
- Password

Please Note: the UserID <u>name.surname@cloudsa.uniroma2.eu</u> allows to access multiple services. The <u>name.surname@students.uniroma2.eu</u> ID is reserved to access the email service.